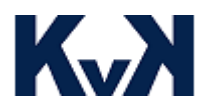

# Návod Začínáme - úvodní nastavení

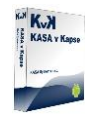

### Dobrý den,

## Děkujeme za váš nákup, Balíčku KASA v Kapse.

Do internetového rozhraní se přihlásíte na adrese: https://www.kasavkapse.cz/adm/

Přihlašovací jméno je: email který jste zadali při objednávce

Heslo je: heslo které jste zadali při objednávce

Doporučujeme ihned heslo změnit: viz Obrázek 1

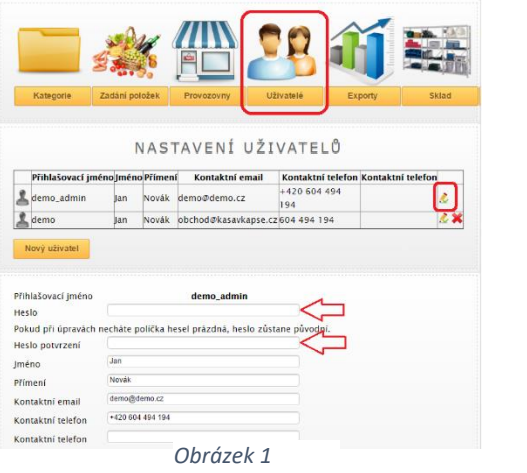

#### Pomocí tohoto rozhraní budete provádět nastavení vaší aplikace.

### DŮLEŽITÉ – CERIFIKÁT

Abyste začali správně evidovat, musíte nahrát Certifikát a Heslo pro každou vaší provozovnu. Postupujte podle návodu na **obrázku 2.** 

- 1. Otevřete si provozovnu,
- 2. Otevřete si nastavení kliknutím na ikonu certifikátu
- 3. Vyplňte vaše heslo certifikátu
- 4. Nahrajte certifikát z FU

# DŮLEŽITÉ – NASTAVENÍ Zákazníka

Je nutné abyste nastavili, jste-li plátci DPH. Toto nastavení provedete přes internet viz **Obrázek 3.** 

| Kategorie          | Zadání položek  | Provozovny                             | Uživatelė | Exporty | Sklad | Nastaven |  |  |
|--------------------|-----------------|----------------------------------------|-----------|---------|-------|----------|--|--|
|                    |                 |                                        |           | •       |       |          |  |  |
|                    |                 | NA                                     | STAVEN    | ť       |       |          |  |  |
| Laga Brani         |                 | Vbrat soubor   Soubor r                | nevybrán  |         |       |          |  |  |
| lčo                | 12              | 3456                                   |           |         |       |          |  |  |
| DIČ                | C               | CZ123456                               |           |         | 3     |          |  |  |
| Iméno kontaktní o  | soby            | Jan Novák                              |           |         |       |          |  |  |
| Kontaktní telefon  | **              | +420 604 494 194                       |           |         |       |          |  |  |
| Kontaktní email    | de              | mo@demo.cz                             |           |         |       |          |  |  |
| Reklamní text na : | začátku účtenky |                                        |           |         |       |          |  |  |
|                    | -               |                                        |           |         |       |          |  |  |
| Reklamní text na l | konci účtenky   | - 1                                    |           |         |       |          |  |  |
| Plátce DPH         | A               |                                        | 3         |         |       |          |  |  |
| Typ skiadoveno ni  | ospodarstvi [Fi | Povolit mazání úč                      | tenek     |         |       |          |  |  |
| Mazání účtenek     |                 | Povolit mazání účtenek se zadáním PINu |           |         |       |          |  |  |
| Uložit změny       | 0               | Zakázat mazání i                       | ičtenek   |         |       |          |  |  |
|                    |                 |                                        |           | -       |       |          |  |  |

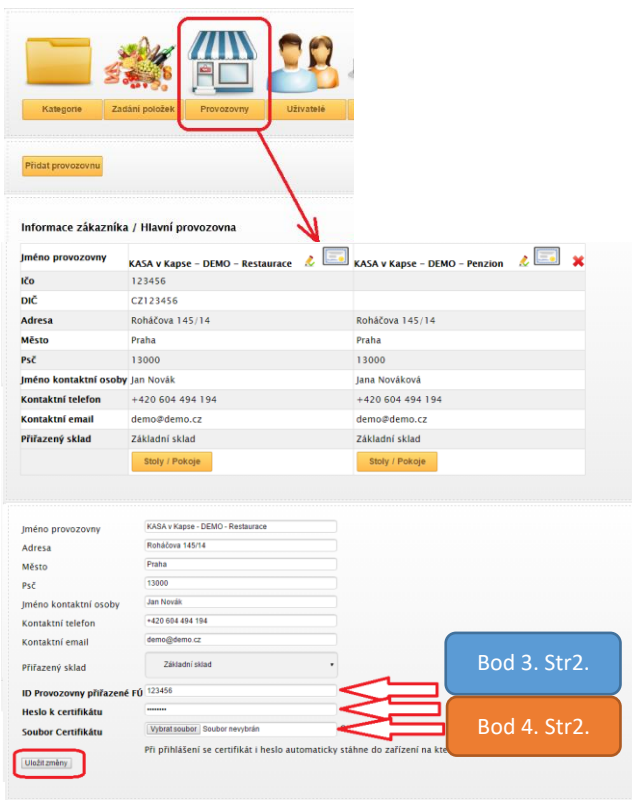

Obrázek 2 - Nastavení Certifikátu

Tip – Název provozovny je předvyplněn tak, jaký je název zavedený v obchodním rejstříku ale pokud si ho změníte na detailech provozovny bude se vám zobrazovat na účtence tak jak si ho sami zadáte.

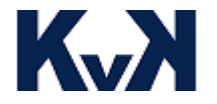

# Návod Návod Začínáme - úvodní nastavení

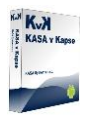

Jak získat certifikát z Finančáku

- 1) Získejte Autentifikační údaje z Finanční správy
- 2) Jděte na www.etrzby.cz a přihlaste se do systému viz následující obrázek

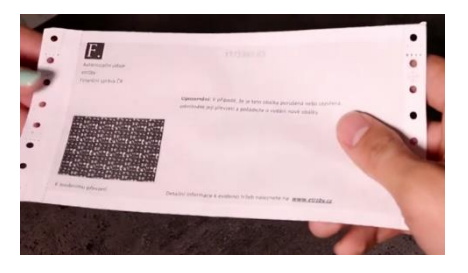

| € 922y         destromát ov. x           € ⇒ C         © www.etroby.ct           Ý         0                                                                                                    | $ \begin{array}{ c c c c c } \hline & \hline & \hline & \hline & \hline & \hline & \hline & \hline & \hline & \hline $                                                                                                    | Imitationivative ke si x           ← → C         ■ https://adodpt.mfec.tz/adist//adis//dprpub/auth/loginPage.taces                                                                                                    |
|----------------------------------------------------------------------------------------------------|----------------------------------------------------------------------------------------------------|----------------------------------------------------------------------------------------------------|
| etržby     Per mada     Kortály     Vákers kplikaza LÉT     Q     Hodat     CS •       n     O prejektes     Podatilaatel/Tirrena     Zákersnik     TT/Vájvejář                                           | DAŇOVÝ PORTÁL                                                                                                    |                                                                                                    |
| Jak na webovou aplikaci EET<br>a certifikáty                                                                                                    | Conference (Ministry Fill Conference on Conference on Con | Cateriansi • Prostania udan<br>Prihlášení uživatele ke službám aplikace EET<br>Názvas užinate                                                                                                    |
| att.     Na celostátní finanční       07.15.     konferenci Svazu měst       a obcí se bude mluvit o       EET                                                                                            | Contrary of the second and the second and the      | Please general to source                                                                                                    |
| Na celositet finančki konferenci Svazu<br>měst a deci (24 mě 10. – 11. tistopau<br>2016 Prana kube prodvášte pan te ji Ji<br>rojik, leste: Sélce mětodky a výkonu<br>Pojik, leste: Sélce mětodky a výkonu | Pro věřejnost           OVĚŘENÍ ÚČTENKY                                                                                                    | Žáktot o suterkizáři údaje do EET #<br>Wpoznatki<br>Py 20 militáln nelvnosti nějšela býl z aplikace sutomátky odháleni. Dudelní údli polnáčovál v prác s nevelepcu ú<br>bada planníhradní na kar státna<br>Pan nělškéhor za prosenálnované kal a utilaze je natké skle razdů vstku "Odkisla te" z smoléh techni nitu stavoz |

#### 3) Zadejte údaje provozovny

| 🗧 🦻 🤁 👩 https://adisdpr.mtcr.cz/adist//adis//idpr/eet/provez/provez/yrovez/yrovez/                                                                                     | ← → C fi lä https://adisdpr.mfer.cz/adistc/adis/idpr/eet/provoz/nova_provozovna.faces                                                    | ← → C n ≜ https://adisdpr.mfcr.cz/adistc/adis/idpr/eet/provoz/nova_provozovna.faces                                   |  |  |  |
|----------------------------------------------------------------------------------------------------|----------------------------------------------------------------------------------------------------|----------------------------------------------------------------------------------------------------|--|--|--|
| DAŇOVÝ PORTÁL<br>Pistovencia svatty Phanetní spolsky české reguziky                                                                                                    | DAŇOVÝ PORTÁL<br>Pomieske ustry Pravou povy Cesa provady                                                                                 | DAŇOVÝ PORTÁL<br>Cestoroda statty / Franchi spisty Canad regutary                                                     |  |  |  |
| VSTUPEET   POPLATNIK PHOVOZOVNY CENTPHATY<br>References + References                                                                                                   | VELUPER   POPLATNIK   PROVOZOVNY   CERTERÁLY<br>Datoczeniu - Slovezpěl - Partecentre - Eticonata                                         | VSTUPEET   POPLATNIK   PROVOZOVNY   CERTERATY<br>Dolindizati - Subazetz, - Ficheratolijni - Etopolaty                 |  |  |  |
| Přehled aktuálních provozoven                                                                                                    | Założení provozovny 🖬<br>DK: cz26022512, Detykałka k.z.e.                                                                                | Přehled aktuálních provozoven                                                                                         |  |  |  |
| Off preserving     Off preserving     Off preserving     Off preserving     Off preserving     Off preserving     Off preserving     Off preserving     Off preserving | Informace o provozovně<br>Názov                                                                                                    | Provozovna č. 11 byla založena.<br>Čelo provozovny Název Trp provozovny Stav<br>Drova Drovazovni Stav                 |  |  |  |
| Fitewat                                                                                                    | posticy equation a                                                                                                    | Koteni     O Pferuleni     Workupani     Workupani     Workupani                                                      |  |  |  |
| Historie provozoven                                                                                                    | Previstupic immost * Maladobchod a počitač ovým a komunikačním zalizaním (503) • • Typ previsionny * • • • • • • • • • • • • • • • • • • | Filtered.<br>+ Need proversions Attivieved Diseiler Zodar                                                             |  |  |  |
| Days o providentinethy is not both altowards on the big processing rulery.                                                                                             | Use C. popshé hebo evidenční * C. onertační<br>Rohešova 146 16                                                                           | Cisis provozovny ; Název Lókalizece Typ Skev                                                                          |  |  |  |
| Downed number review providence as soubory (formal OBV), expert založenich provedoven do sestions, stadari obsatu Das<br>Incost a second                               | Para Pac Pac Pac Pac Pac Pac Pac Pac Pac Pa                                                                                              | Pociet concellent                                                                                                    |  |  |  |
| Generalní Insučal Ipolevské<br>Lazovska 7, strž 20 Prana 1 j Technická podpora <u>Afridoren</u>                                                                        | Zalažit prevozovnu 000 PR-44-10 (PSC-1500)<br>PR-44-16 (PSC-1500)<br>PR-44-13 (PSC-1550)                                                 | H ovozoven ovozoven v odajen o prevozivnika, plakted znalených proviziven vozovenovenovenovenovenovenovenovenovenoven |  |  |  |

A tak získáte číslo provozovny, které použijete při nastavení naší aplikace (značeno modrou šipkou)

### 4) Vytvořte a stáhněte certifikát

| o c n a nup                                                                                                    | s//adsuprimerie      | 2/ausic/aus/iuj                                                                                                    |                                                                                                    | iova_provozo  | C R C C R C C R C C C C C C C C C C C C                                                                                                    | ← → C n (@ 686                                                         | RAUM FINANCIN REDITELSIVI [CZ] https://cal.eet.cz/app/createRequest              |  |
|----------------------------------------------------------------------------------------------------|----------------------|----------------------------------------------------------------------------------------------------|----------------------------------------------------------------------------------------------------|---------------|----------------------------------------------------------------------------------------------------|------------------------------------------------------------------------|----------------------------------------------------------------------------------|--|
| DAŇOVÝ PORTÁL                                                                                                   |                      |                                                                                                    |                                                                                                    |               | DAŇOVÝ PORTÁL<br>Extension subby Financial spraty Costar republiky                                                                                                    | DAŇOVÝ PORTÁL                                                          |                                                                                  |  |
| STUPEET   POPLATE                                                                                               | NIK   PROVOZOV       | NY CERTEIKA                                                                                                    | TY                                                                                                    |               |                                                                                                    | UND NOW CENTER                                                         | AT SEZNAM CERTIFICATO                                                            |  |
| alaxi.natil • Sadby.FF3                                                                                         | E + Pasteocalities + | Elfan-Honx                                                                                                    |                                                                                                    |               |                                                                                                    | 0100 NOVI CERTIN                                                       | AI SEZNON LERTIFICATO                                                            |  |
| Přehled aktuálních provozoven 🛛<br>DEC: C229922312, DetykeGau a.co.                                             |                      |                                                                                                    |                                                                                                    |               | Informace o přihlášeném uživateli                                                                                                    |                                                                        | VYTVOŘIT ŽÁDOST V PROHLÍŽEČI                                                     |  |
| tovozovna č. 11 byla založena.                                                                                  |                      |                                                                                                    |                                                                                                    |               | DIČ                                                                                                    |                                                                        | Pokud nemáte přípravenu žádost pro Vaše zařízení a chcete žádost vytvořit p      |  |
| islo provozovny                                                                                                 | Název                |                                                                                                    | yp provozovay                                                                                                    | covery Stav   | Uživatelské jméno                                                                                                    |                                                                        | odeslání žádosti a vydání certifikátu budete mít možnost uložit kliče společn    |  |
|                                                                                                    |                      | Mabini 🖉                                                                                                    |                                                                                                    | PleruGené     | Email pro upozornění                                                                                                    |                                                                        |                                                                                  |  |
| itrovat                                                                                                    |                      |                                                                                                    | an viritation                                                                                                    | w vsecory     |                                                                                                    |                                                                        | NAHRÁT ŽÁDOST ZE SOUBORU                                                         |  |
| Nova provozovna                                                                                                 | Aktivovat Plena      | a Zost                                                                                                    |                                                                                                    |               |                                                                                                    |                                                                        | Pokud měte již připravenou žádost k odeslání certifikační autoritě, prosím zvo   |  |
| Cislo provozovny                                                                                                | Název                | Lokakzuce                                                                                                    |                                                                                                    | Typ Stev      |                                                                                                    |                                                                        | klíč pro ověření vlastnictví soukromého klíče a pro certifikát. Ostatní údaje bu |  |
|                                                                                                    | KASA sjens s.r.o.    | Rohadova 140 Prana                                                                                                    | 3 130 00                                                                                                    | SSIII (4454   |                                                                                                    |                                                                        |                                                                                  |  |
| cot záznaŐ: 1                                                                                                   |                      |                                                                                                    |                                                                                                    |               |                                                                                                    | Generální finanční ředitelst                                           | <i>i</i>                                                                         |  |
|                                                                                                    |                      |                                                                                                    |                                                                                                    |               | ŇOVÝ PORTÁL                                                                                                    | DAŇOVÝ P                                                               | ORTÁL                                                                            |  |
| fložte hesio pro soukrom                                                                                        | wý klič              |                                                                                                    |                                                                                                    |               | Sel surrey Plaunch spravy Coski, repursey           NOVÝ CLYLE BÁT           SLOVAN CLYLE BÁTO                                                                                                    | ÚVOD NOVÝ CERTIFIKÁT                                                   | SEZNAM CERTIFISÁTŮ                                                               |  |
|                                                                                                    |                      | ní žádosti<br>an centratora kapast<br>vancana junakata menomo unagavoni kanajivaji unite<br>centratora se se se se se se se se se se se se se | Žádost o certifikát ID<br>Zádos podána užvetelem<br>Certifikát                                                                                                    |               |                                                                                                    |                                                                        |                                                                                  |  |
|                                                                                                    |                      |                                                                                                    |                                                                                                    |               | n de o Mystele (1996) - 11 O Cole (1997) - 10 (1997) - 10 (1997) - 10 (1997) - 10 (1997) - 10 (1997) - 10 (1997)<br>Caroleolwyng5859477 - 1707 Ng0Tgaf-Chalopulloc (4804 x2x1446, 5%37) 480 (1                                                                                                    | Stav                                                                   |                                                                                  |  |
| 145-oto agaitat agaitat agaitat agaitat agaitat agaitat agaitat agaitat agaitat agaitat agaitat agaitat agaitat |                      |                                                                                                    | gen an renering proximities a management of the rener to the Second Second and a second and a second and a | Seriove čislo |                                                                                                    |                                                                        |                                                                                  |  |
|                                                                                                    |                      |                                                                                                    |                                                                                                    |               | In stand of a local state of a local state of the state of the state o |                                                                        |                                                                                  |  |
|                                                                                                    |                      |                                                                                                    |                                                                                                    |               | n zur och son zweinigten handenskein belleting gegen först utverning för att ander zuror<br>påbelligg ogen Golvellengel Faloci aggen Stattföck Littlin Reuterorf Trodetapp<br>nam trod zich och zuret närg i normgelik zur mällförer Villingelik zur aven och påk till                                                                                                    | Datum vydání                                                           |                                                                                  |  |
| 4                                                                                                    |                      |                                                                                                    |                                                                                                    |               | adalities gene soonales particular applications for the induced of the providence of the providence of | Datum vydàní<br>Datum expirace                                         |                                                                                  |  |
| 1                                                                                                    |                      |                                                                                                    |                                                                                                    |               | Construction and Construction and Con    | Datum vydání<br>Datum expirace<br>Poznámka                             |                                                                                  |  |
| 1                                                                                                    |                      |                                                                                                    |                                                                                                    |               | Because and experimental processing of the second second s | Datum vydání<br>Datum expirace<br>Poznámka<br>Vytvořit exportní soubor | Jangunat                                                                         |  |

Uložíte soubor s koncovkou p12 na disk